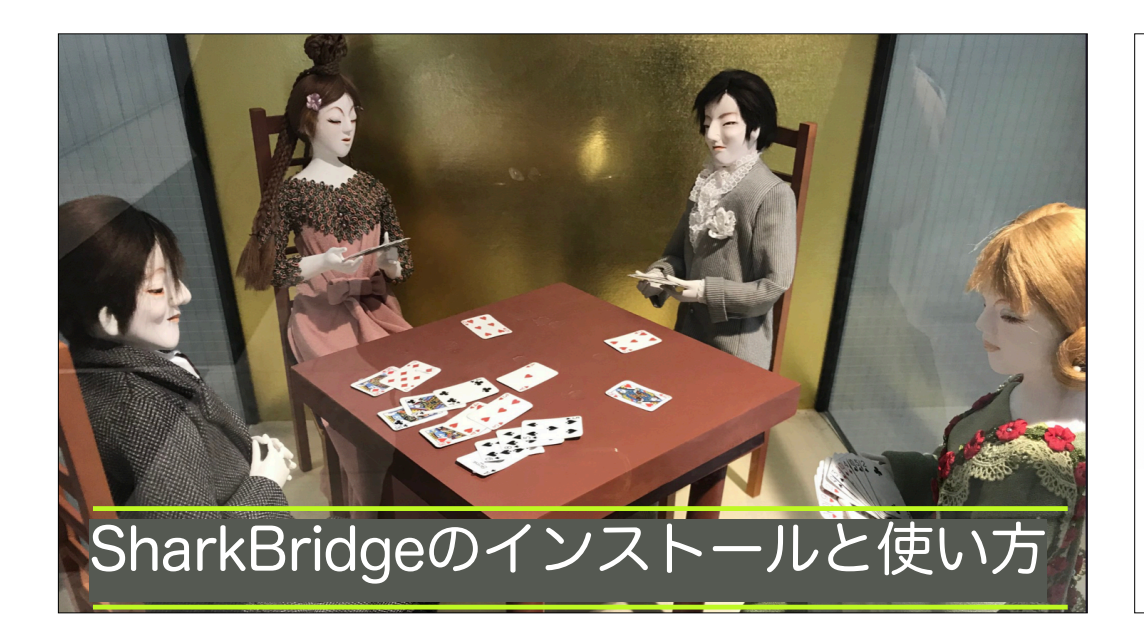

| Shar                                                                    | rkBride                                                                                                    | geアフ                                                                       | <sup>ピリのインストール</sup>                                                   |
|-------------------------------------------------------------------------|----------------------------------------------------------------------------------------------------|----------------------------------------------------------------------------|------------------------------------------------------------------------|
|                                                                         |                                                                                                    |                                                                            | ・以下のダウンロードページを開く                                                       |
| IPad and IPhone<br>d (5th gen) / iPhone (5s) or newer<br>Minimum IOS 11 | OAD AND INSTALL SHARK BRIDG!<br>Apple Mac Computers<br>Apple Macs build late 2009 or newer<br>Minimum macOS 10.13.6 (High Sierra.) | E GAME<br>Windows (10 or newer)<br>64 bit CPU or tablet<br>Minimum RAM 4MB | <ul> <li><u>https://secure.emabridge.com</u><br/>bridgejuku</li> </ul> |
| INSTALL                                                                 | INSTALL                                                                                                    | DOWNLOAD AND INSTALL                                                       | ·iPad、iPhoneはAppStoreへ                                                 |
| Download on the App Store                                               | Download on the Mac App Store                                                                                                    | 📒 🕹                                                                        | ・Macの場合もMac AppStoreへ                                                  |
|                                                                         |                                                                                                    |                                                                            | ・Windows11以降の場合は                                                       |
|                                                                         |                                                                                                    |                                                                            |                                                                        |

- <u>qe.com/</u>
- ·e∕∖
- tore∧
- ・DOWNLOAD AND INSTALLボタンをクリック

・手順に従って、インストール

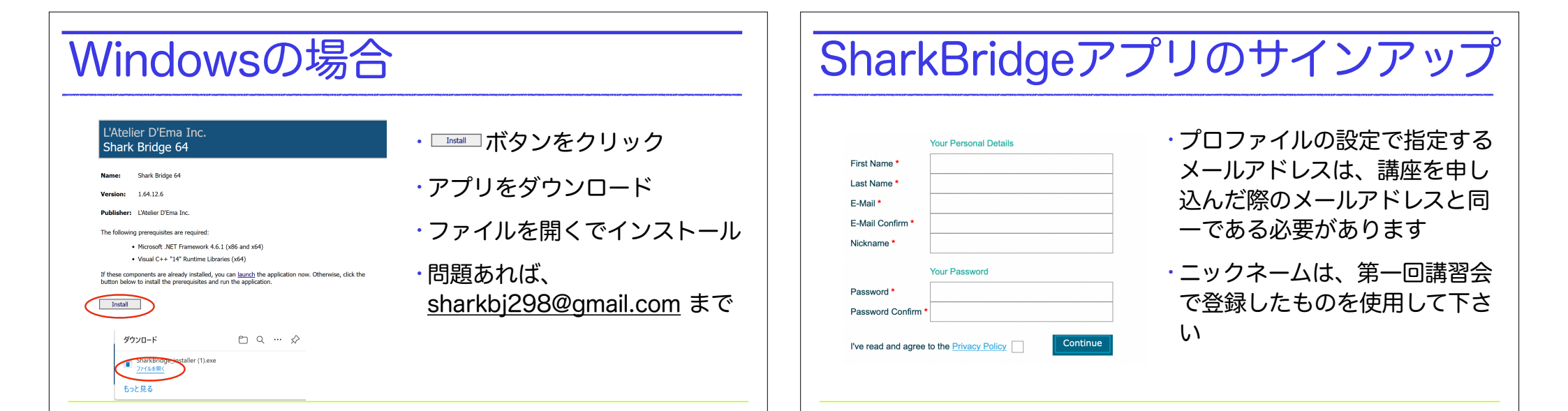

iPad (5th gen

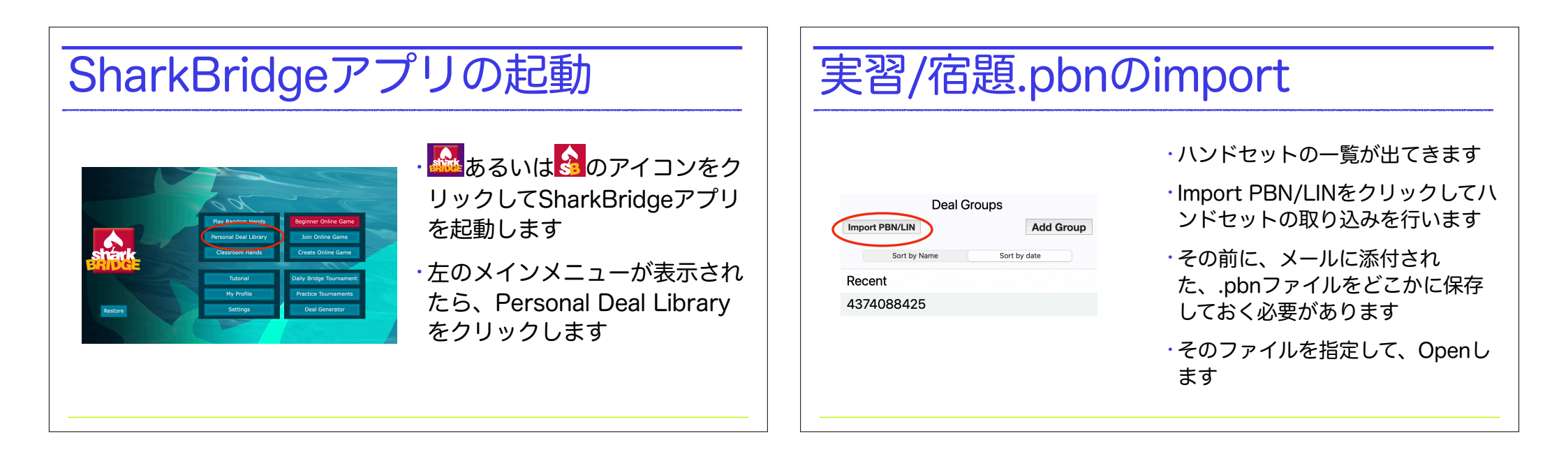

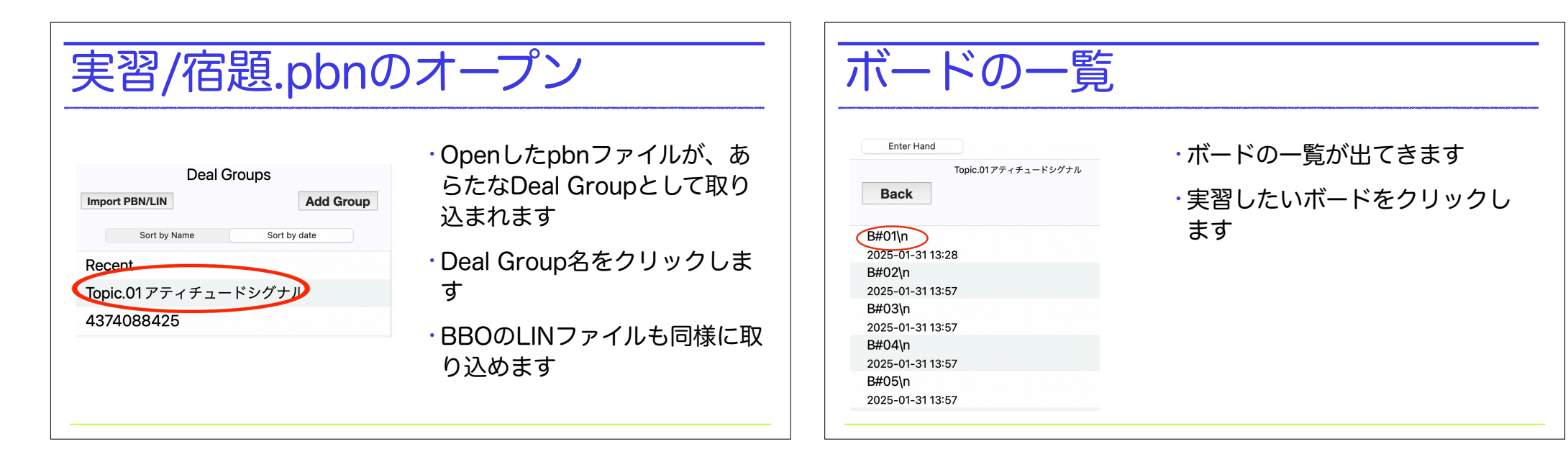

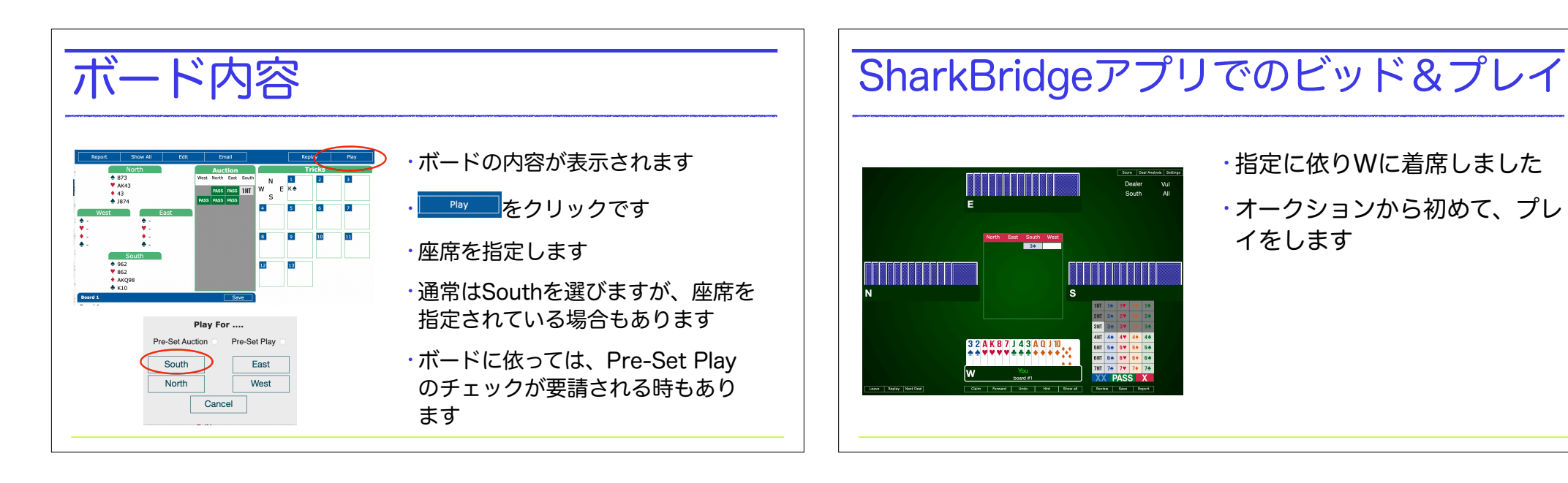

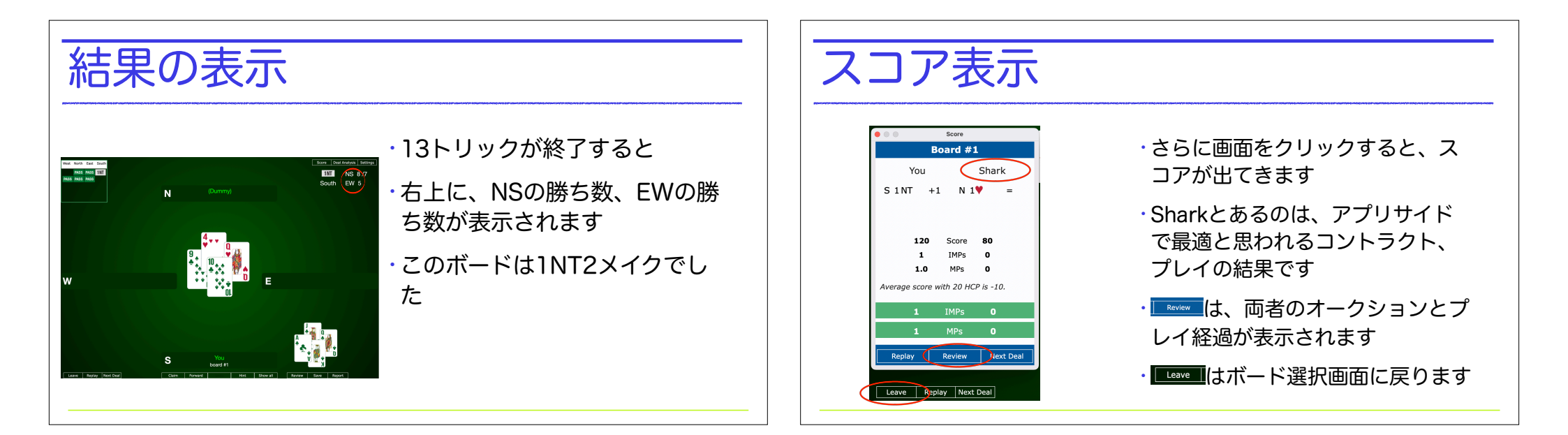

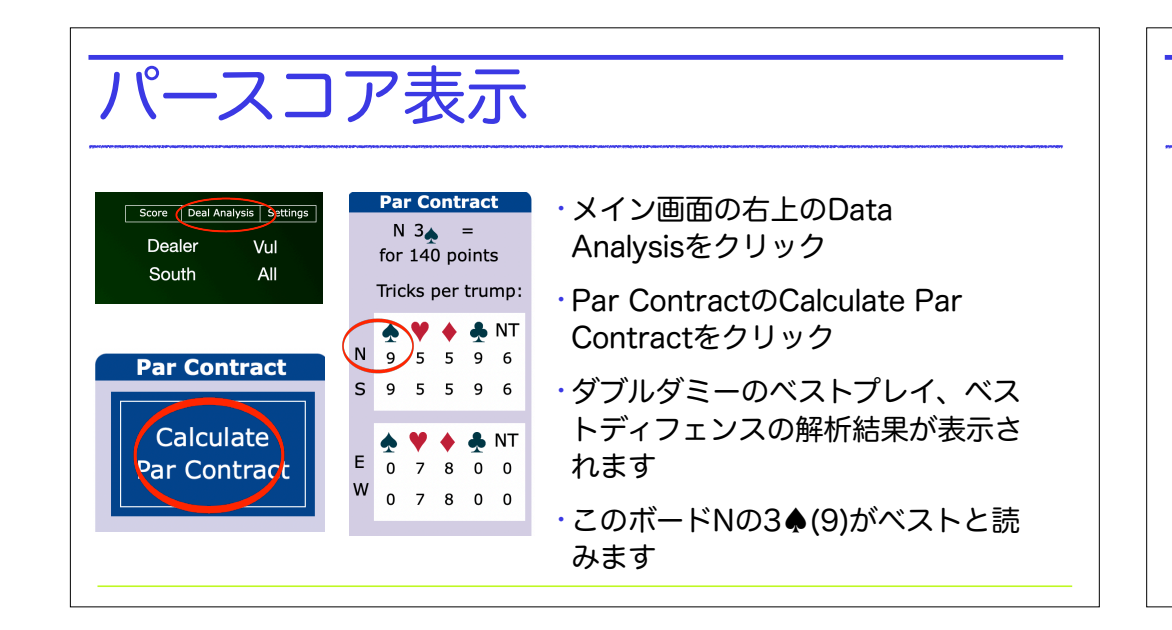

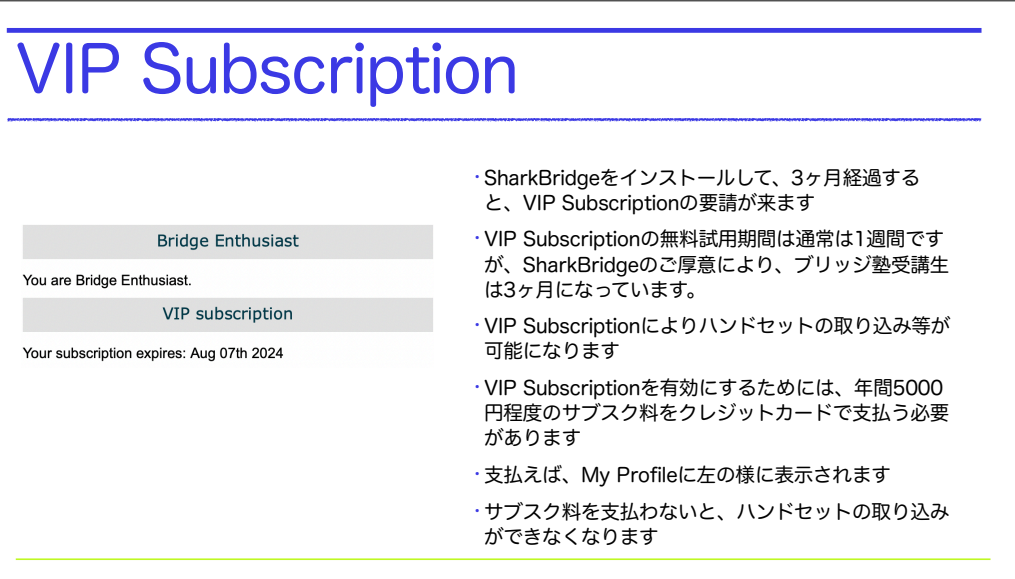

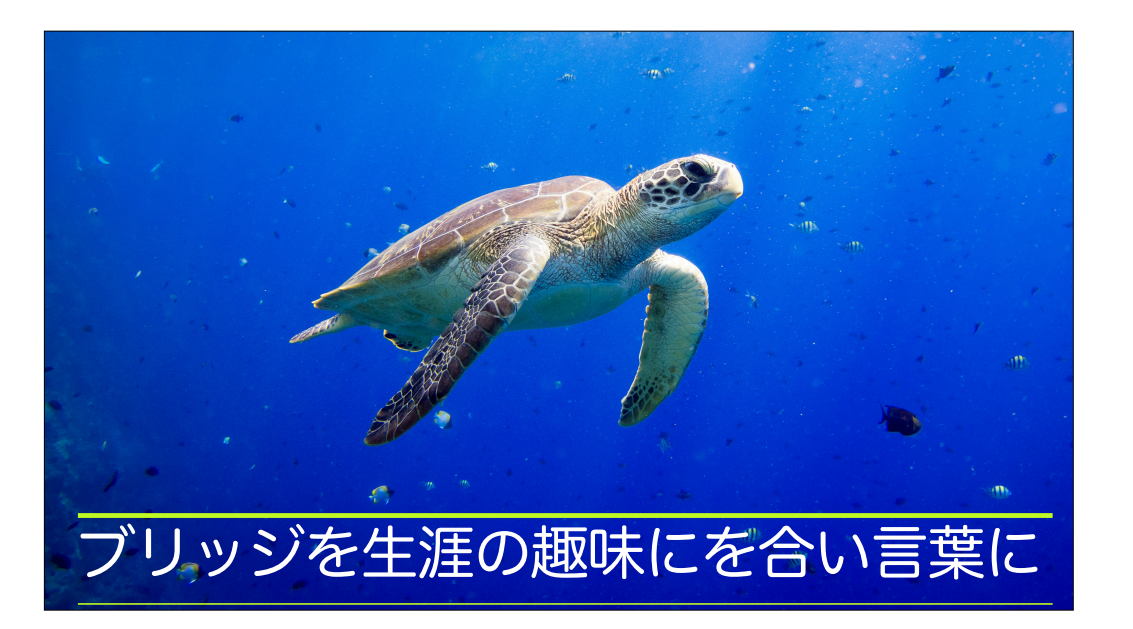